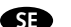

AF-JA/JZ-211115

BRUKSANVISNING

Smart Home

Övervakningskamera

Art.nr: 99 170 39

wifi

MALMBERGS

Malmbergs Elektriska AB

Box 144, 692 23 Kumla, SVERIGE

www.malmbergs.com

| TEKNISKA SPECIFIKAT |
|---------------------|
|---------------------|

| TEKNISKA SPECIFIK | ATIONER                          |
|-------------------|----------------------------------|
| Typ av produkt    | Smart Home<br>Övervakningskamera |
| Bevakningsområde  | 115°                             |
| Mörkerseende      | 10 m                             |
| Nätverk           | WIFI 802.11b/g/n                 |
| Driftsfrekvens    | 2,4GHz - 2,4835GHz<br>WIFI       |
| Sändningseffekt   | ≤ 15dBm                          |
| Strömförsörjning  | USB - 5V / 1A                    |
| Drifttemperatur   | -10°C - +50°C                    |
| EMC-standard (EM  | <u>C)</u>                        |
| EN 55032:2015+A1  | 1:2020                           |
| EN 61000-3-2:2019 | 9                                |
| EN 61000-3-3:2013 | 3+A1:2019                        |
| EN 50130-4:2011+  | A1:2014                          |
| EN 55035:2017+A1  | 1:2020                           |
| Elsäkerhet (LVD)  |                                  |
| EN 62368-1:2014+  | A11:2017                         |

RoHS-standard (RoHS) 2011/65/EU, (EU) 2015/863, IEC62321 Radio (RED)

2014/53/EU ETSI EN 301 489-1 V2.2.1 ETSI EN 301 489-17 V3.2.2 (2019-12) ETSI EN 300 328 V2.2.2 (2019-07) EN IEC 62311:2020

2

ANVÄNDARMANUAL FÖR APP

#### SYSTEMKRAV

- WIFI ® router
- iPhone, iPad (iOS 8,0 eller senare version) • Android 4,0 eller senare version

#### FÖRPACKNINGEN INNEHÅLLER

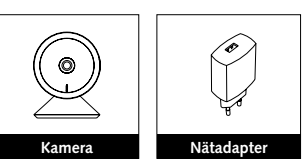

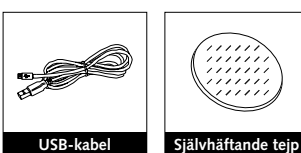

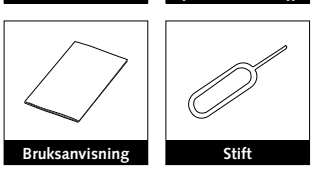

3

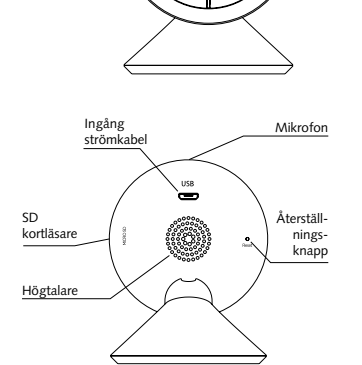

PRODUKTBESKRIVNING

Indikatorlampa

# BESKRIVNING

Effekt DC5V±10%

Indikatorlampa Rött fast ljus: Kameran kan inte ansluta till nätverket.

Blinkande rött ljus: Väntar på WIFI-anslutning (blinkar snabbt).

Blått fast ljus: Kameran är på.

Blinkande blått ljus: Ansluter (blinkar snabbt).

Mikrofon Fångar ljud till din video.

SD kortläsare Stödjer lokal lagring på SD kort (Max.128G).

Återställning För att återställa kameran till fabriksinställningar, använd stiftet, håll knappen intryckt i 5 sekunder.

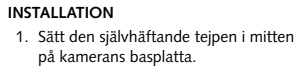

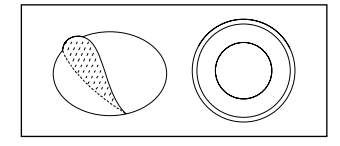

2. Fäst kameran på en ren och jämn yta.

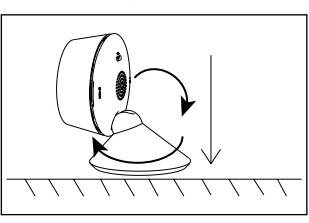

6

#### FUNKTIONER

#### Rörelsedetektor

När kamerans bild ändras, meddelas du via push-notiser i appen.

# Inspelning

Spela in varje ögonblick på SD-minneskort med hög kapacitet.

# Dag och natt

Kamerans avancerade teknik för mörkerseende gör att det blir tydlig bild, även i fullständigt mörker.

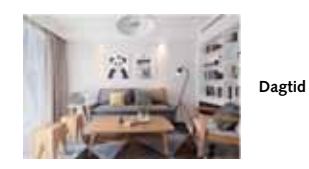

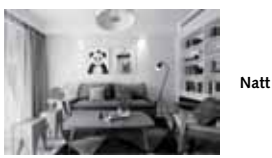

7

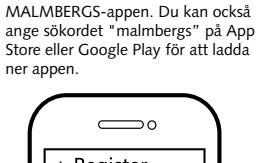

Skanna QR-koden för att ladda ner

iOS APP/Android APP

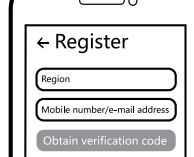

Registrera ditt konto med ditt mo-2 bilnummer eller e-postadress, vänta några minuter för verifikationskod (som du får via sms eller e-post). Skriv in koden i det angivna fältet och ange sedan lösenord och "Create Family". Om du redan har ett konto, logga in direkt med ditt mobilnummer eller e-postadress samt lösenord för att öppna appen.

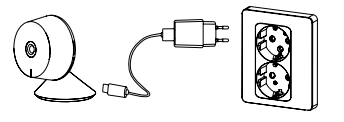

Anslut kameran till elnätet med den medföljande USB-kabeln samt nätadaptern.

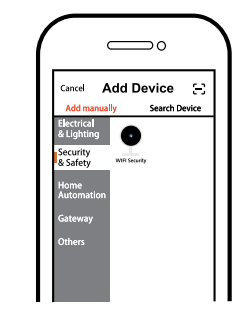

4 Tryck på "+" (lägg till enhet) för att välja lämplig produktkategori och följ instruktionerna på skärmen för konfiguration.

9

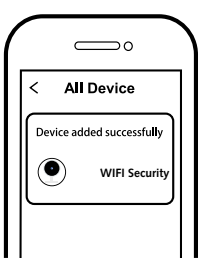

4

6 När konfigurationen är klar, kommer enheten att visas i appen.

# 

Innehåll, ikoner och symboler som visas i mobilappen kan komma att ändras utan föregående varning p.g.a. kontinuerlig uppgradering och förbättring.

10

5

## FAQ FRÅGOR

1: Vad ska jag göra om jag inte kan konfigurera enheten?

- a. Se till att enheten är påslagen. b. Försäkra dig om att din smartphone och enhet är uppkopplade på samma WIFInätverk i frekvensband 2,4GHz.
- c. Kontrollera att WIFI-signalen är tillräckligt stark.
- d. Försäkra dig om att lösenordet som du skrivit in i appen är korrekt.
- e. Försäkra dig om att tråddragningen är korrekt.

2: Vad händer om WIFI inte fungerar? Du kommer inte att kunna styra din enhet förrän WIFI-nätverket fungerar normalt igen

#### 3: Vad ska jag göra om jag ändrar WIFInätverk eller byter lösenord?

Du kan ansluta enheten till WIFI-nätverket enligt användarmanualen för appen.

4: Hur återställer jag enheten?

Tryck in återställningsknappen med stiftet och håll knappen intryckt i 5 sekunder tills indikatorlampan blinkar snabbt.

# 5: Andra tekniska problem?

Vänligen kontakta vår tekniska support via e-mail: smarthome@malmbergs.com.

11

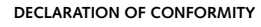

Härmed försäkrar vi att produkten uppfyller bestämmelserna för CE-märkningen i enlighet med EU-direktiven (LV-direktiv 2014/35/EU, EMC-direktiv 2014/30/EU, RE-direktiv 2014/53/EU, RoHS-direktiv 2011/65/EU, (EU) 2015/863) enligt beskrivningen i denna manual.

För och på uppdrag av:

Hnders Folke

Malmbergs Elektriska AB (publ) Anders Folke / Produktchef Datum: 2021-11-15

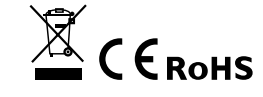

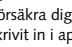

EN

# INSTRUCTION MANUAL Smart Home Camera

Art.No.: 99 170 39

AF-1A/17-211115

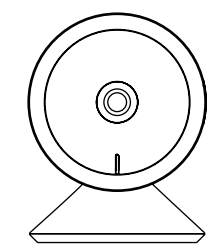

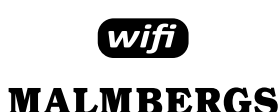

Malmbergs Elektriska AB PO Box 144, SE-692 23 Kumla, SWEDEN

www.malmbergs.com

# FUNCTIONS

#### Motion detection

When the image in the camera changes, you will be sent push notifications in the app.

# Record

Record every moment using high capacity SD card storage

# Day & Night

Powerful night vision means no interruptions, even in complete darkness.

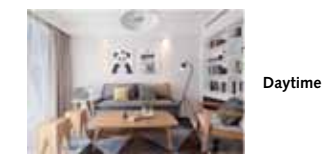

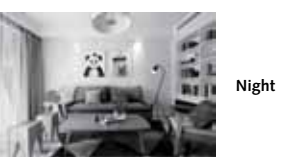

7

# TECHNICAL SPECIFICATIONS

| Product type             | Smart Home Camera          |
|--------------------------|----------------------------|
| View angle               | 115°                       |
| Night vision             | 10 m                       |
| Connection               | WIFI 802.11b/g/n           |
| Operation<br>frequency   | 2,4GHz - 2,4835GHz<br>WIFI |
| Transmission<br>power    | ≤ 15dBm                    |
| Power supply             | USB - 5V / 1A              |
| Operating<br>temperature | -10°C - +50°C              |
|                          |                            |

EMC Standard (EMC) EN 55032:2015+A11:2020 EN 61000-3-2:2019 EN 61000-3-3:2013+A1:2019 EN 50130-4:2011+A1:2014 EN 55035:2017+A11:2020 Safety Standard (LVD) EN 62368-1:2014+A11:2017 RoHS Standard (RoHS)

2011/65/EU, (EU) 2015/863, IEC62321 Radio Equipment (RED) 2014/53/EU ETSI EN 301 489-1 V2.2.1 ETSI EN 301 489-17 V3.2.2 (2019-12) ETSI EN 300 328 V2.2.2 (2019-07)

### APP USER MANUAL

EN IEC 62311:2020

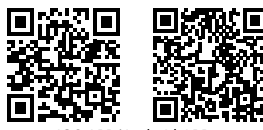

2

iOS APP/Android APP

Scan the QR code to download the 0 MALMBERGS App. You can also search the keyword "MALMBERGS" at App Store or Google Play to download the App.

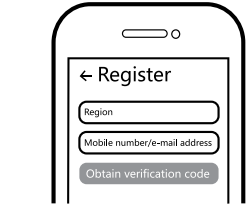

Register your account with your mobile 2 number or e-mail address, wait a few minutes for verification code (by text message or e-mail) and enter it where required to set a password, and "Create Family". If you already have an account, please log in directly with your mobile number or e-mail address and password to open the app.

8

## SYSTEM REQUIREMENTS

WIFI 
router

 iPhone, iPad (iOS 8.0 or higher) • Android 4.0 or higher

# PACKAGING INCLUDES

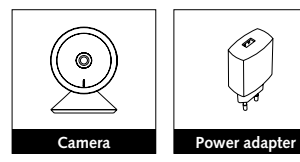

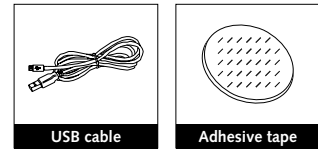

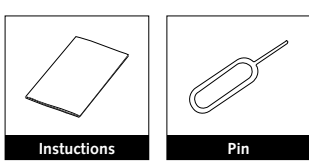

3

3 Connect the camera to the mains with

the supplied USB cable and power

 $\supset 0$ 

Add Device 🖂

Click "+" (add device) to select the

suitable product category and follow

the on-screen instruction for pairing.

9

Search Devic

adapter.

4

Security & Safety WAR Security

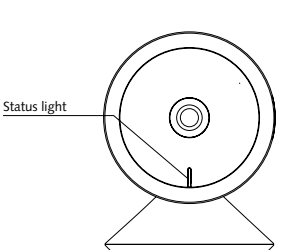

PRODUCT

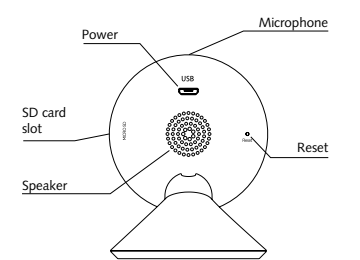

DESCRIPTION Power

# DC5V±10%

Status light

Red light solid on: the camera network is abnormal

Blinking red light: awaiting WIFI connection (faster blinking).

Blue light solid on: camera running correctly. Blinking blue light: currently connecting

(faster blinking). Microphone Captures sound for your video.

SD card slot

Supports local SD card storage (Max.128G). Reset

Press and hold the "Reset" button with the pin for 5 seconds to reset the camera (if you have modified the settings, they will return to factory defaults).

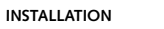

1. Stick the adhesive tape in the middle of camera bottom.

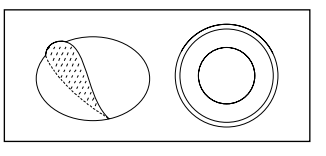

2. Put the camera on the clean and level surface

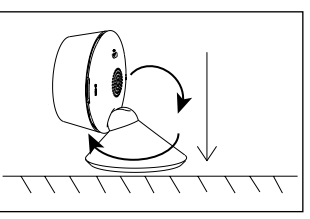

FAQ

## Q1: What should I do if I can't configure the device?

5

- a. Please check whether the device is nowered on
- b. Make sure your mobile and the device are in the same 2.4GHz WIFI network.
- c. Please check if the WIFI signal is strong enough
- d. Make sure the password entered in the
- App is correct. e. Make sure the wiring is correct.

Q2: What happens if the WIFI goes off? You will not be able to control your device until the WIFI network resumes normal.

Q3: What should I do if I change the WIFI network or change the password? You can connect the device to the WIFI network according to the App User Manual.

Q4: How do I reset the device? Press and hold the "Reset" button with the pin for 5 seconds until the indicator light flashes quickly.

Q5: Other technical problems? Please contact our technical support by e-mail: smarthome@malmbergs.com.

# DECLARATION OF CONFORMITY

We hereby certify that the device satisfies the provisions for CE markings in accordance with the EU directives (LV Directive 2014/35/EU, EMC Directive 2014/30/EU, RE Directive 2014/53/ EU, RoHS Directive 2011/65/EU, (EU) 2015/863) as described in this manual.

6

For and on behalf of:

Anders Tolke

Malmbergs Elektriska AB, Sweden Mr. Anders Folke / Product Manager Date: 15/11/2021

10

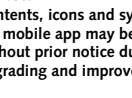

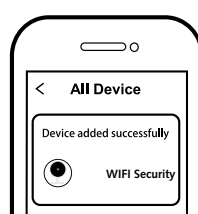

4

When pairing is done, the device will 6 be shown in the App.

A Note: Contents, icons and symbols shown in the mobile app may be subject to change without prior notice due to continuous

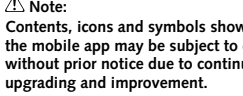

DK

#### AF-JA/JZ-211115 TEKNISKE DATA

| VEJLEDNING |  |
|------------|--|
| Smart Home |  |

Smart Home Overvågningskamera Best.nr.: 99 170 39

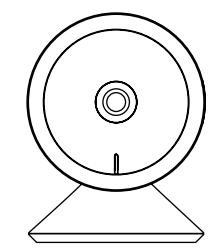

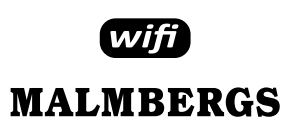

Malmbergs Elektriske A/S Generatorvej 14, 2860 Søborg, DANMARK

www.malmbergs.com

# FUNKTIONER

#### Bevægelsessensor

Når der bevægelse foran kameraet, modtager du push-meddelelse i appen.

# Indspilning

Understøtter 24 timers kontinuerlig optagelse på SD-hukommelseskort med høj kapacitet.

#### Dag og Nat

Kameraets avancerede teknik gør at selv i mørke bliver billedet skarpt også i fuldstændig mørke.

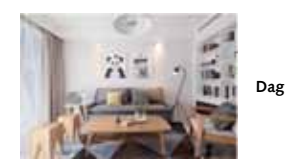

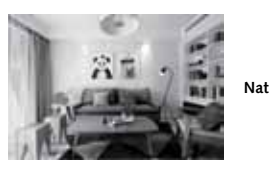

7

| Туре                                                        | Smart Home<br>Overvågningskamera |
|-------------------------------------------------------------|----------------------------------|
| Dækningsområde                                              | 115°                             |
| Synsrækkevidde i<br>mørke                                   | 10 m                             |
| Netværk                                                     | WIFI 802.11b/g/n                 |
| Radio Frekvens                                              | 2,4GHz - 2,4835GHz<br>WIFI       |
| Sende effekt                                                | ≤ 15dBm                          |
| Strømforsyning                                              | USB - 5V / 1A                    |
| Drifttemperatur                                             | -10°C - +50°C                    |
| EMC direktiv (EMC)<br>EN 55032:2015+A1<br>EN 61000-3-2:2019 | 1:2020                           |
| EIN 61000-3-3:2013                                          | +A1:2019                         |

EN 50130-4:2011+A1:2014 EN 55035:2017+A11:2020 LVD direktiv (LVD)

EN 62368-1:2014+A11:2017 RoHS direktiv (RoHS) 2011/65/EU, (EU) 2015/863, IEC62321

# ETSI standard (RED) 2014/53/EU

BRUGERMANUAL FOR APP

ETSI EN 301 489-1 V2.2.1 ETSI EN 301 489-17 V3.2.2 (2019-12) ETSI EN 300 328 V2.2.2 (2019-07) EN IEC 62311:2020

2

iOS APP/Android APP

### SYSTEMKRAV

#### WIFI ® router

- iPhone, iPad (iOS 8,0 eller højere)
- Android 4,0 eller højere

# FORPAKNINGEN INDEHOLDER

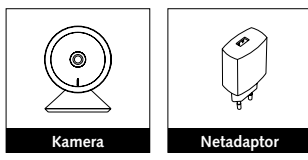

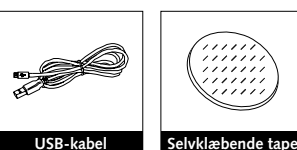

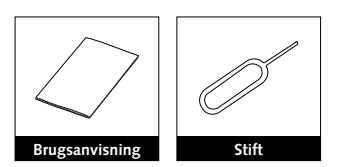

3

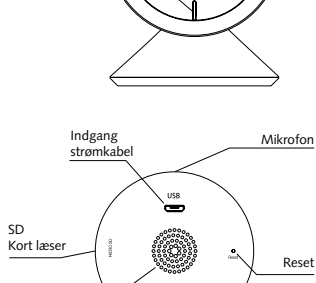

 $\bigcirc$ 

PRODUKTBESKRIVELSE

Status LED

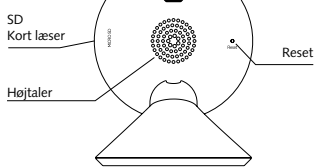

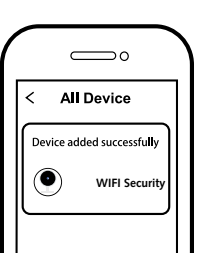

4

6 Når konfigurationen er klar, vil enheden blive vist i App'en.

# Indhold, ikoner og symboler vises i mobilappen kan ændres uden tidligere ad-

varsel på grund af kontinuerlig opgradering og forbedringer.

# BESKRIVELSE

# Effekt DC5V±10%

Status LED

Rødt konstant lys: Kameraet kan ikke koble på netværket Blinkende rødt lys: Venter på WIFI- tilslut-

ning (blinker hurtigt)

Blåt konstant lys: Kameraet er tilsluttet. Blåt blinkende lys: Tilsutter netværk ( blinker

hurtigt )

Mikrofon Opfanger lyd til video.

# SD Kort læser

FAQ SPØRGSMÅL

konfigurere enheden?

er udført korrekt.

Understøtter lokal lagring på SD kort ( max. 128G )Återställning.

### Reset

Tryk og hold på "Reset" knappen med reset-pennen i 5 sekunder for at nulstille kameraet (hvis du har ændret indstillingerne, vender de tilbage til fabriksindstillingerne).

5

1: Hvad skal jeg gøre, hvis jeg ikke kan

b. Sørg for, at din smartphone og Enheden

er forbundet til det samme WIFI-

a. Sørg for, at enheden er tilsluttet.

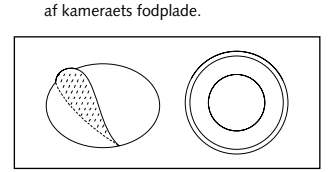

1. Placer den selvklæbende tape i midten

INSTALLATION

2. Fastgør kameraet på en ren og jævn overflade.

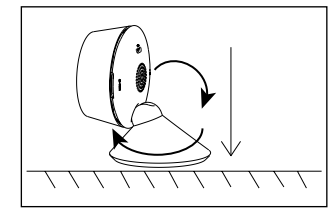

6

OVERENSSTEMMELSESERKLÆRING Hermed sikrer vi, at produktet opfylder bestemmelserne i CE -mærkningen i overensstemmelse med EU-direktiver (LVdirektivet 2014/35 / EU, EMC-direktivet 2014/30 / EU, RE-direktivet 2014/53 / EU, RoHS-direktivet 2011/65 / EU, (EU) 2015/863) som er beskrevet i denne manual.

Til og på vegne af:

Unders Folke

Malmbergs Elektriska AB (publ) Anders Folke / Produktchef Dato: 15.11.2021

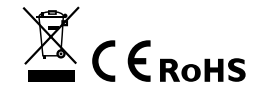

1 Scan QR-koden for at downloade MALMBERGS-appen. Du ka også anvende søgeordet "malmbergs" på App Store eller Google Play for at downloade appen.

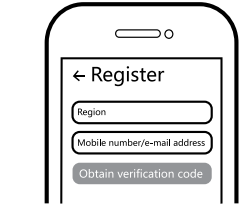

2 Registrer din konto med dit mobilnummer eller email adresse, vent nogle minutter på verifikationskode ( som du får via sms eller e-post ). Skriv koden i det angivne felt og indtast herefter password og "Create Family". Hvis du allerede har en konto, sá login direkte med dit mobilnummer eller email adresse samt password for at åbne appen.

8

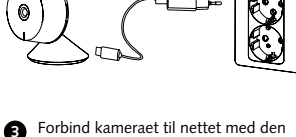

medfølgende USB kabel og power adaptor.

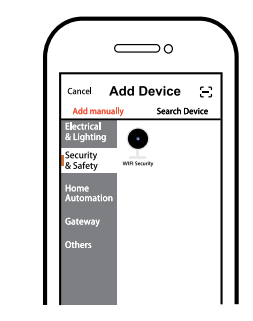

4 Tryk på "+" (tilføj enhed) for at vælge tilgængelig produktkategori og følg instruktionerne på skærmen for konfiguration.

9

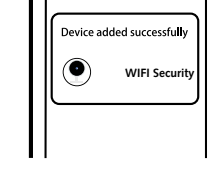

3: Hvad skal jeg gøre, hvis jeg ændrer WIFI-netværket eller skifter adgangskode?

Du skal forbinde enheden til WIFI-netværket og følge brugervejledningen til appen. 4: Hvordan resetter jeg enheden? Tryk på "Reset" knappen og hold den nede

i 5 sekunder, indtil indikatorlampen blinker hurtigt. 5: Andre tekniske problemer?

Kontakt vores tekniske support via e-mail: smarthome@malmbergs.com.

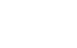

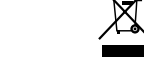

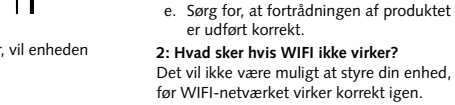

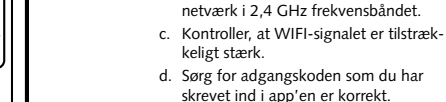

NO

#### 

AF-JA/JZ-211115

BRUKSANVISNING

Smart Home

Overvåkningskamera

Art.nr: 99 170 39

wifi

MALMBERGS

Malmbergs Elektriske AS

Kleverveien 6, 1540 Vestby, NORGE

www.malmbergs.com

| TEKNISKE SPESIFIKASJC |
|-----------------------|
|-----------------------|

| TEKNISKE SPESIFIKASJONEK |                                 |
|--------------------------|---------------------------------|
| Type produkt             | Smart Home<br>Overvåkningskamer |
| Overvåknings-<br>område  | 115°                            |
| Nattlys                  | 10 m                            |
| Nettverk                 | WIFI 802.11b/g/n                |
| Driftsfrekvens           | 2,4GHz - 2,4835GH<br>WIFI       |
| Sendeeffekt              | ≤ 15dBm                         |
| Strømforsyning           | USB - 5V / 1A                   |
| Driftstemperatur         | -10°C - +50°C                   |
| EMC-standard (EM         | IC)                             |

EN 55032:2015+A11:2020 EN 61000-3-2:2019 EN 61000-3-3:2013+A1:2019 EN 50130-4:2011+A1:2014 EN 55035:2017+A11:2020

Elsikkerhet (LVD) EN 62368-1:2014+A11:2017 RoHS-standard (RoHS)

2011/65/EU, (EU) 2015/863, IEC62321 Radio (RED)

2014/53/EU ETSI EN 301 489-1 V2.2.1 ETSI EN 301 489-17 V3.2.2 (2019-12) ETSI EN 300 328 V2.2.2 (2019-07) EN IEC 62311:2020

2

BRUKSANVISNING FOR APP

0

#### SYSTEMKRAV

WIFI ® router

 iPhone, iPad (iOS 8,0 eller høyere) · Android 4,0 eller høyere

# FORPAKNINGEN INNEHOLDER

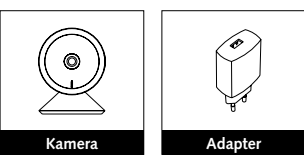

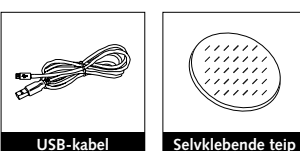

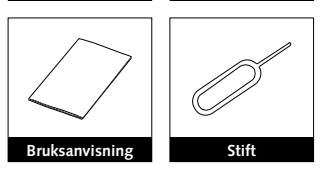

3

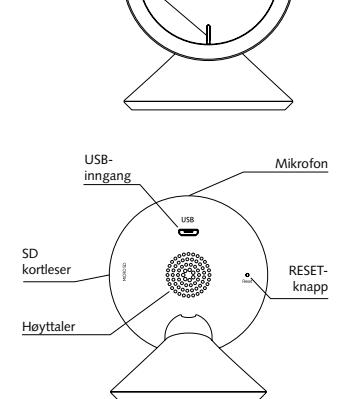

 $\bigcirc$ 

PRODUKTBESKRIVELSE

Indikatorlampe

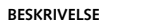

#### Effekt DC5V±10%

Indikatorlampe

# Rødt fast lys: Kameraet er kan ikke tilkobles

nettverket Blinkende rødt lys: Venter på WIFI-tilkobling

(blinker hurtig) Blått fast lys: Kamera er på.

Blinkende blått lys: Tilkobler (blinker hurtig).

### Mikrofon

Fanger opp lyd under video-opptak. SD kortleser

Støtter lokal lagring på SD kort. (Maks 128G).

# RESET-knapp

Trykk og hold tilbakestillingsknappen med stiften i 5 sekunder for å tilbakestille kameraet (hvis du har endret innstillingene vil de gå tilbake til fabrikkinnstilling).

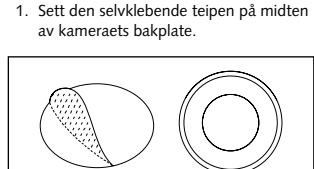

INSTALLASJON

2. Fest kameraet på en ren og jevn over-

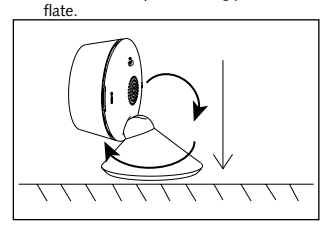

6

#### FUNKSJONER

### Bevegelsesmelder

Når kameraets bilde endres, meldes du via push-varslinger i appen.

# Opptak

Ta opp hvert eneste øyeblikk på SDminnekortet med høy kapasitet.

# Dag og natt

Kameraets avanserte nattlys teknikk, gir et tydelig bilde Selv om det er fullstendig mørkt.

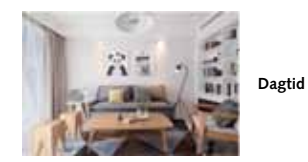

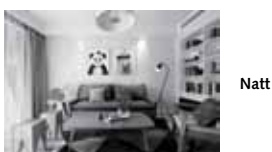

7

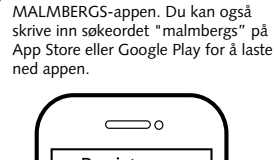

iOS APP/Android APP

Skann QR-koden for å laste ned

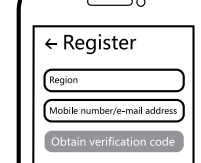

Registrer din konto med ditt mobil-2 nummer eller e-postadresse, vent noen minutter for verifiseringskode (som du får via sms eller e-post). Skriv inn koden i det angitte feltet og skriv deretter passordet og "Create Family" Om du allerede har en konto, logg på direkte med ditt mobilnummer eller e-postadresse samt passord for å åpne appen.

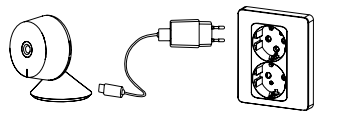

Sett kameraet i stikkontakten med den medfølgende USB-kabelen samt adapteren.

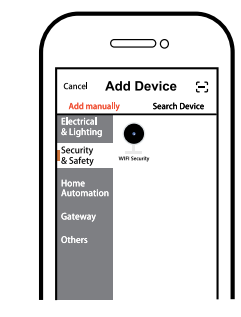

Trykk på "+" (legg til enhet) for å 4 velge passende produktkategori og følg instruksene på skjermen for konfigurasjon.

9

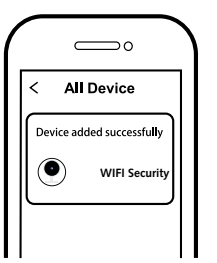

4

6 Når konfigurasjonen er fullført, vil enheten vises i appen.

**A** NB: Innhold, ikoner og symboler som vises i

mobilappen kan endres uten foregående varsel grunnet kontinuerlig oppgradering og forbedring.

5

# FAQ SPØRSMÅL

1: Hva skal jeg gjøre om jeg ikke kan konfigurere enheten?

- a. Se til at enheten er slått på. b. Kontroller at din smarttelefon og enhet er koblet til samme WIFI-nettverk i frekvensbånd 2,4GHz.
- c. Kontroller at WIFI-signalet er tilstrekkelig sterkt.
- d. Kontroller at passordet som du har skrevet inn i appen er korrekt.
- e. Kontroller at ledningsnettet er korrekt.

2: Vad skjer om WIFI ikke fungerer? Du vil ikke ha mulighet til å kontrollere enheten din inntil WIFI-nettverket er gjenopprettet.

#### 3: Hva skal jeg gjøre hvis jeg endrer WIFInettverket eller endrer passord? Du kan koble enheten til WIFI-nettverket i

henhold til bruksanvisningen for appen. 4: Hvordan tilbakestiller jeg enheten?

Trykk og hold tilbakestillingsknappen med stiften i 5 sekunder til indikatorlampen blinker hurtig.

### 5: Andre tekniske problemer?

Vennligst ta kontakt med vår tekniske support via e-post: smarthome@malmbergs.com.

# DECLARATION OF CONFORMITY

Vi bekrefter hermed at produktet oppfyller bestemmelsene for CE-merking i samsvar med EU-direktiver (LV-direktiv 2014/35/ EU, EMC-direktiv 2014/30/EU, RE-direktiv 2014/53/EU, RoHS-direktiv 2011/65/EU, (EU) 2015/863) som beskrevet i denne manual.

For og på vegne av:

Hunders Folke

Malmbergs Elektriska AB (publ) Anders Folke / Produktsjef Dato: 15.11.2021

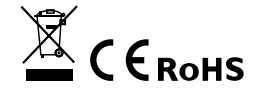

8

AF-JA/JZ-211115

# KÄYTTÖOHJE Smart Home kamera Til.nro.: 99 170 39

Æ

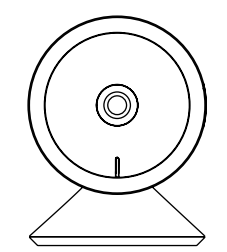

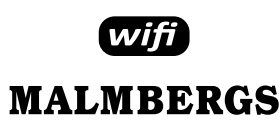

Malmberg Elektro Oy Juhanilantie 1, 01740 Vantaa, SUOMI

www.malmbergs.com

# TOIMINNOT

Liikkeentunnistus Kun kuvassa havaitaan liikettä, saat pushilmoituksen puhelimeesi.

Tallennus Tallentaa jokaisen hetken muistikortille. Päivällä ja yöllä

Tehokas pimeänäkökamera pystyy kuvaamaan myös täysin pimeällä.

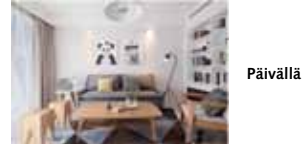

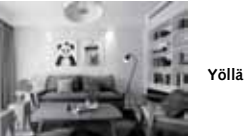

7

# TEKNISET TIEDOT

| Tuotteen tyyppi   | Smart Home kamera          |
|-------------------|----------------------------|
| Katselukulma      | 115°                       |
| Yökuva            | 10 m                       |
| Yhteys            | WIFI 802.11b/g/n           |
| Käyttötaajuus     | 2,4GHz - 2,4835GHz<br>WIFI |
| Lähetysteho       | ≤ 15dBm                    |
| Virtalähde        | USB - 5V / 1A              |
| Käyttölämpötila   | -10°C - +50°C              |
| FMC standardi (F/ | MC)                        |

EN 55032:2015+A11:2020 EN 61000-3-2:2019 EN 61000-3-3:2013+A1:2019 EN 50130-4:2011+A1:2014 EN 55035:2017+A11:2020 Suojausstandardi (LVD) EN 62368-1:2014+A11:2017 RoHS standardi (RoHS) 2011/65/EU, (EU) 2015/863, IEC62321 Radiostandardi (RED) 2014/53/EU ETSI EN 301 489-1 V2.2.1 ETSI EN 301 489-17 V3.2.2 (2019-12) ETSI EN 300 328 V2.2.2 (2019-07)

2

(App Store tai Google Play) hakusanalla

 $\square$ 

Mobile number/e-mail addres

← Register

EN IEC 62311:2020

SOVELLUKSEN OHJE

"MALMBERGS"

Regior

JÄRJESTELMÄVAATIMUKSET WIFI ® reititin

 iPhone, iPad (iOS 8,0 tai uudempi) • Android 4,0 tai uudempi

# PAKKAUKSEN SISÄLTÖ

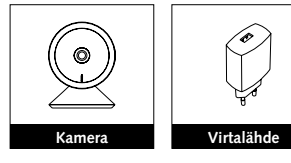

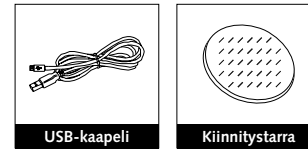

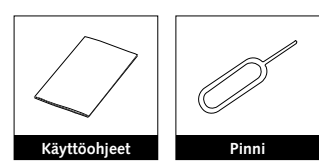

3

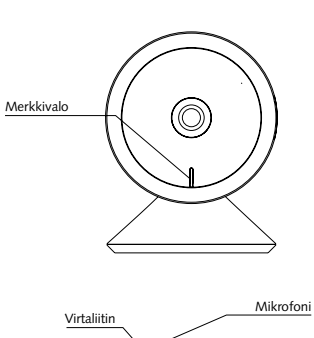

TUOTE

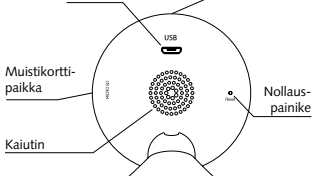

# KUVAUS Käyttöjännite

# DC5V±10%. Merkkivalo

Punainen valo palaa jatkuvasti: verkko toimii epänormaalisti

Punainen valo vilkkuu: odottaa WIFIyhteyttä (nopea vilkunta).

Sininen valo palaa jatkuvasti: kamera toimii normaalisti.

Sininen valo vilkkuu: yhdistetään (nopea vilkunta)

Mikrofoni Tallentaa äänen videoon.

Muistikorttipaikka Paikka muistikortille (max. 128 Gb).

## Nollauspainike

Paina ja pidä painettuna nollauspainiketta viiden sekunnin ajan nollataksesi kameran (jos olet muokannut asetuksia, ne palautuvat tehdasarvoihin).

# ASENNUS

1. Aseta kiinnitystarra kameran pohjaan.

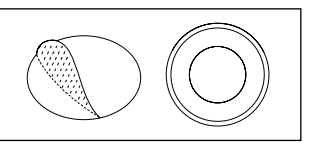

2. Asenna kamera puhtaalle ja tasaiselle pinnalle.

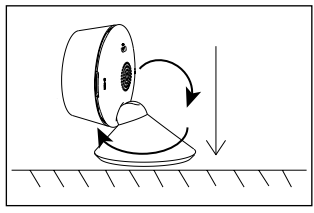

# FAQ

## Q1: Mitä tehdä, jos en saa laitetta toimimaan?

5

- a. Tarkista onko virta kytketty päälle.
- b. Varmista että laite ja mobiililaitteesi on samassa 2.4GHz WIFI-verkossa.
- c. Varmista että WIFI-signaali on riittävä.
- d. Varmista että salasana on syötetty oikein.
- e. Varmista että laite on kytketty kytkentäkaavion mukaisesti.

Q2: Mitä tapahtuu jos WIFI-verkko kytketään pois päältä? Laitetta ei voida hallita ennen kuin WIFIverkon yhteys palautuu normaaliksi.

Q3: Miten toimin jos WIFI-verkko tai sen salasana vaihtuu? Voit yhdistää laitteen uuteen verkkoon käyttäen sovellusta.

Q4: Miten laite resetoidaan? Paina ja pidä painettuna nollauspainiketta viiden sekunnin ajan kunnes merkkivalo vilkkuu nopeasti.

Q5: Muita teknisiä ongelmia? Lähetä sähköpostia tekniseen tukeemme osoitteeseen smarthome@malmbergs.com.

# VAATIMUKSENMUKAISUUSILMOITUS

6

Täten vakuutamme että tuote täyttää CE vaatimukset noudattaen tässä ohjeessa mainittuja EU-direktiivejä (LV Directive 2014/35/EU, EMC Directive 2014/30/EU, RE Directive 2014/53/EU, RoHS Directive 2011/65/EU, (EU) 2015/863).

Yhtiön puolesta ja nimissä:

Inders Folke

Malmbergs Elektriska AB, Ruotsi Mr. Anders Folke / Tuotepäällikkö Päiväys: 15.11.2021

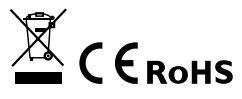

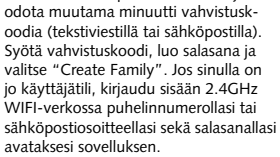

8

Rekisteröidy sovellukseen puhelinnum-

erollasi tai sähköpostiosoitteellasi ja

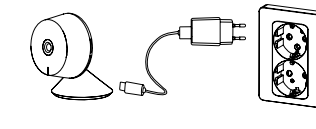

Yhdistä kamera verkkovirtaan B käyttämällä virtalähdettä ja USBkaapelia

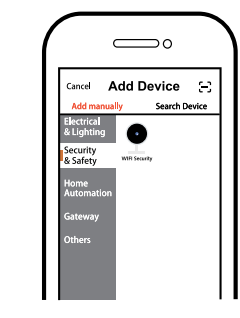

Paina "+" (add device) valitaksesi ohjattavan laitteen tyypin ja seuraa näytön ohjeita.

9

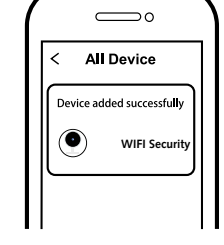

4

6 Kun paritus on valmis, laite näkyy sovelluksessa.

A Huom: Ohjeen sisältö, ikonit ja symbolit sovelluksessa voivat muuttua ilman erillistä ilmoitusta päivityksien ja tuotteen kehityksen myötä.

4

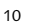

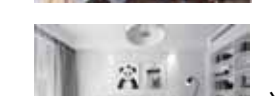

iOS APP/Android APP Skannaa ylläoleva QR-koodi ladataksesi 6 MALMBERGS- sovelluksen. Voit myös hakea sovellusta sovelluskaupastasi

Œ

#### TECHNISCHE SPEZIFIKATIONEN

ANLEITUNG Smart Home Kamera Art.No.: 99 170 39

AF-JA/JZ-211115

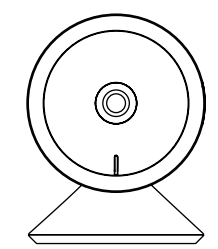

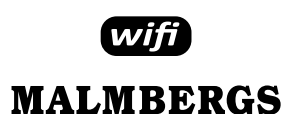

Malmbergs Elektriska AB Postfach 144, SE-692 23 Kumla, Schweden

www.malmbergs.com

## FUNKTIONEN

#### Bewegungserkennung

Wenn sich das Bild in der Kamera ändert. erhalten Sie Push-Benachrichtigungen in der App.

#### Aufzeichnung

Nehmen Sie jeden Moment mit einem SD-Kartenspeicher mit hoher Kapazität auf.

#### Tag Nacht

Leistungsstarke Nachtsicht bedeutet auch bei völliger Dunkelheit keine Unterbrechungen

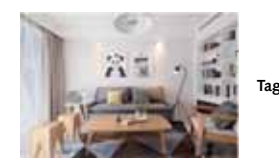

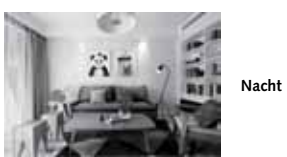

7

| Produktart                | Smart Home Kamera          |
|---------------------------|----------------------------|
| Blickwinkel               | 115°                       |
| Nachtsicht                | 10 m                       |
| Verbindung                | WIFI 802,11b/g/n           |
| Betriebsfrequenz          | 2,4GHz - 2,4835GHz<br>WIFI |
| Übertragungs-<br>leistung | ≤ 15dBm                    |
| Stromversorgung           | USB - 5V / 1A              |
| Betriebstempe-<br>ratur   | -10°C - +50°C              |
| EMC Standard (EN          | 1C)                        |
| EN 55032:2015+A11:2020    |                            |
| EN 61000-3-2:2019         |                            |
| EN 61000-3-3:2013+A1:2019 |                            |
| EN 50130-4:2011+A1:2014   |                            |
| EN 55035-2017+A11-2020    |                            |

SYSTEM ANFORDERUNGEN

- iPhone, iPad (iOS 8,0 oder höher)
- Android 4,0 oder höher

#### FNTHÄLT

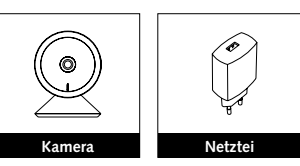

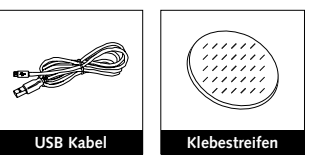

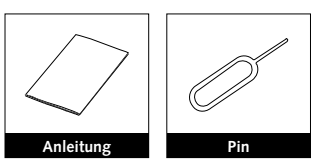

3

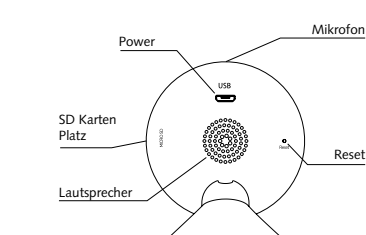

 $\bigcirc$ 

PRODUKT

Status Licht

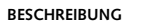

#### Leistung DC5V ± 10%

# Statusleuchte

Rotes Licht leuchtet dauerhaft: Das Kameranetzwerk ist abnormal.

Blinkendes rotes Licht: Warten auf WIFI-Verbindung (schnelleres Blinken).

Blaues Licht leuchtet dauerhaft: Kamera läuft korrekt.

Blinkendes blaues Licht: Derzeit wird eine Verbindung hergestellt (schnelleres Blinken).

Mikrofon Erfasst Ton für Ihr Video.

#### SD-Kartensteckplatz

Unterstützt den lokalen SD-Kartenspeicher (Max.128G).

## Zurücksetzen

Halten Sie die Taste "Zurücksetzen" mit dem Stift 5 Sekunden lang gedrückt, um die Kamera zurückzusetzen (wenn Sie die Einstellungen geändert haben, werden die Werkseinstellungen wiederhergestellt).

5

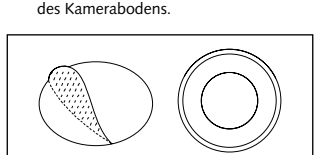

1. Kleben Sie das Klebeband in die Mitte

INSTALLATION

2. Stellen Sie die Kamera auf die saubere und ebene Oberfläche.

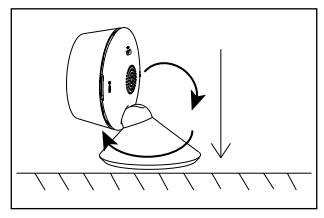

APP BENUTZERHANDBUCH

Safety Standard (LVD)

RoHS Standard (RoHS)

Radio Equipment (RED) 2014/53/EU ETSI EN 301 489-1 V2.2.1

EN IEC 62311:2020

EN 62368-1:2014+A11:2017

2011/65/EU, (EU) 2015/863, IEC62321

ETSI EN 301 489-17 V3.2.2 (2019-12)

2

ETSI EN 300 328 V2.2.2 (2019-07)

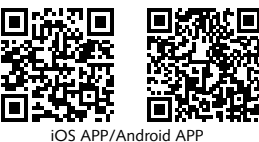

Scannen Sie den QR-Code, um die 0 MALMBERGS-App herunterzuladen. Sie können auch im App Store oder bei Google Play nach dem Schlüsselwort "MALMBERGS" suchen, um die App herunterzuladen

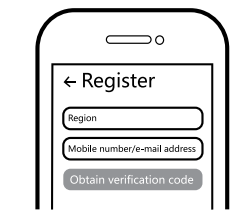

Registrieren Sie Ihr Konto mit Ihrer 0 Handynummer oder E-Mail-Adresse, warten Sie einige Minuten auf den Bestätigungscode (per SMS oder E-Mail) und geben Sie ihn bei Bedarf ein, um ein Passwort festzulegen, und klicken Sie auf "Familie erstellen". Wenn Sie bereits ein Konto haben, melden Sie sich bitte direkt mit Ihrer Handynummer oder E-Mail-Adresse und Ihrem Passwort an, um die App zu öffnen.

8

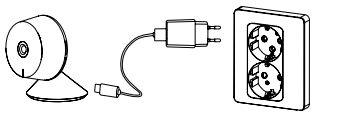

Schließen Sie die Kamera mit dem mitgelieferten USB-Kabel und Netzteil an das Stromnetz an.

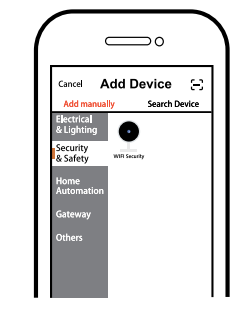

A Klicken Sie auf "+" (Gerät hinzufügen), um die geeignete Produktkategorie auszuwählen, und befolgen Sie die Anweisungen auf dem Bildschirm zum Pairing.

9

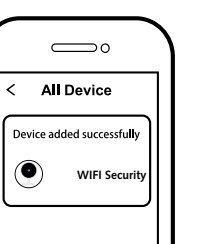

4

6 Wenn das Pairing abgeschlossen ist, wird das Gerät in der App angezeigt.

#### A Hinweis:

Inhalte, Symbole und Symbole, die in der mobilen App angezeigt werden, können aufgrund kontinuierlicher Aktualisierungen und Verbesserungen ohne vorherige Ankündigung geändert werden

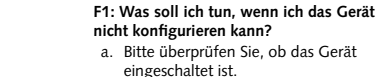

FAQ

Reset

- eingeschaltet ist. b. Stellen Sie sicher, dass sich Ihr Mobiltelefon und das Gerät im selben 2,4-GHz-WIFI-Netzwerk befinden.
- c. Bitte überprüfen Sie, ob das WIFI-Signal stark genug ist.
- d. Stellen Sie sicher, dass das in der App eingegebene Passwort korrekt ist.
- e. Stellen Sie sicher, dass die Verkabelung korrekt ist.

F2: Was passiert, wenn das WIFI ausfällt? Sie können das Gerät weiterhin mit dem herkömmlichen Switch steuern. Sobald WIFI wieder aktiv ist. stellt das Gerät automatisch eine Verbindung zu Ihrem WIFI-Netzwerk her

F3: Was soll ich tun, wenn ich das WIFI-Netzwerk oder das Passwort ändere? Sie können das Gerät gemäß dem App-

Benutzerhandbuch mit dem WIFI-Netzwerk verbinden. F4: Wie setze ich das Gerät zurück?

Halten Sie die Reset-Taste mit dem Stift 5 Sekunden lang gedrückt, bis die Anzeige-lampe schnell blinkt

F5: Andere technische Probleme? Bitte kontaktieren Sie unseren technischen Support per E-Mail: smarthome@malmbergs.com

11

#### KONFORMITÄTSERKLÄRUNG

Hiermit bestätigen wir, dass das Gerät die Bestimmungen für CE -Kennzeichnungen gemäß den EU-Richtlinien (LV-Richtlinie 2014/35 / EU, EMV-Richtlinie 2014/30 / EU, RE-Richtlinie 2014/53 / EU, RoHS-Richtlinie 2011/65 / EU, (EU) 2015/863) erfüllt ) wie in diesem Handbuch beschrieben. Für und im Auftrag von:

6

Inders Folke

Malmbergs Elektriska AB, Schweden Herr Anders Folke / Produktverantwortlicher Datum: 2021-11-15

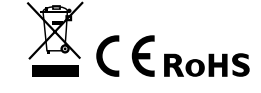